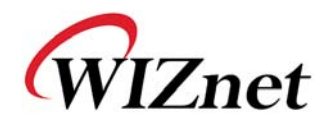

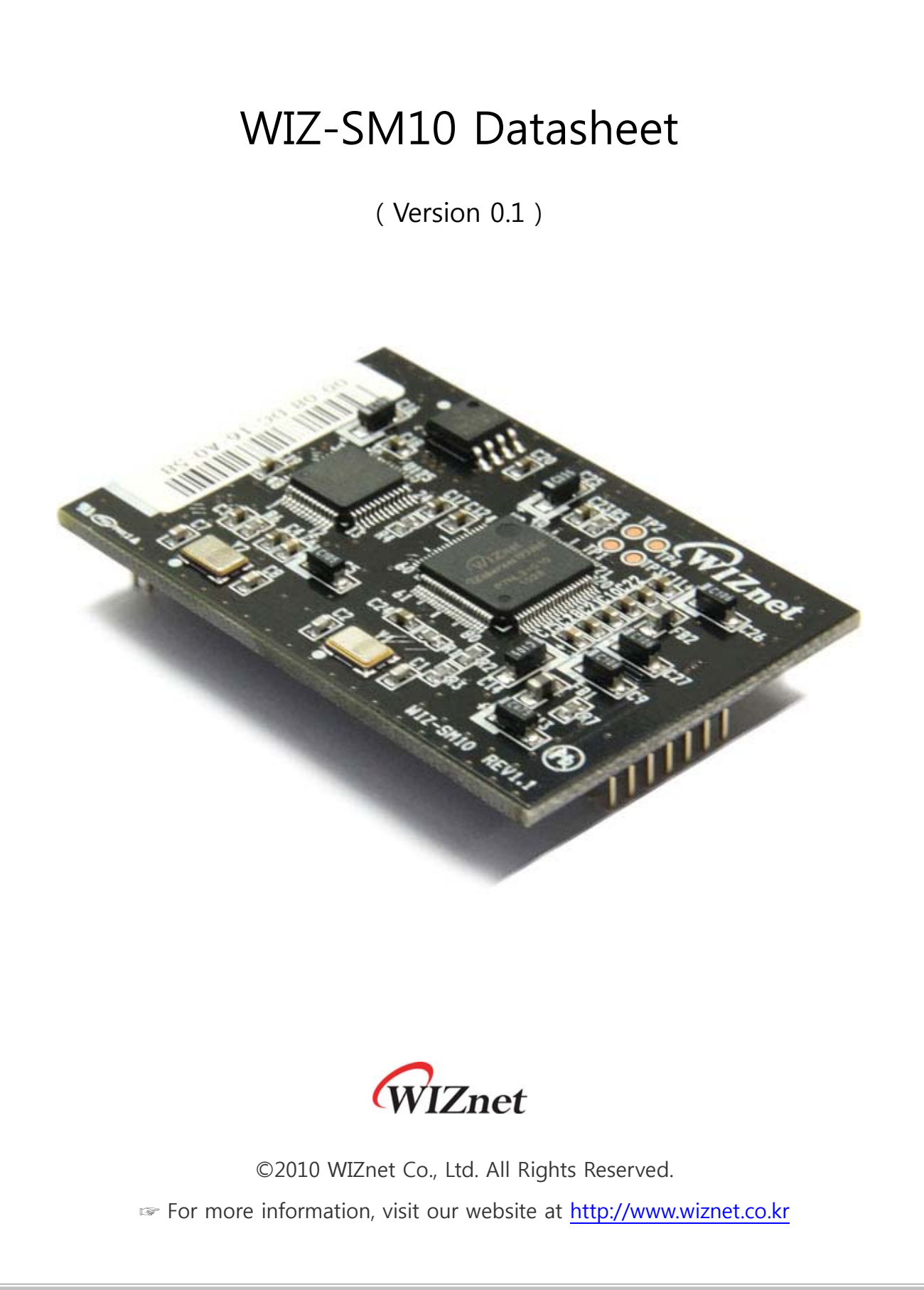

## Document Revision History

| Date       | Revision | Changes          |
|------------|----------|------------------|
| 2010-09-01 | V0.1     | Official Release |
|            |          |                  |
|            |          |                  |
|            |          |                  |

# COPYRIGHT NOTICE

Copyright 2010 WIZnet Co., Ltd. All Rights Reserved.

Technical Support: <u>support@wiznet.co.kr</u> Sales & Distribution: <u>sales@wiznet.co.kr</u>

For more information, visit our website at http://www.wiznet.co.kr

WIZ-SM10 Datasheet (WIZnet Co., Ltd.)

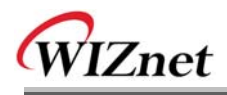

# Contents

| 1. | Introduction                                   |
|----|------------------------------------------------|
|    | 1.1 Key features                               |
|    | 1.2 Products specifications                    |
|    | 1.3 WIZ-SM10 Block diagram                     |
|    | 1.4 WIZ-SM10 Hardware Interface                |
| 2. | Hardware Specifications                        |
|    | 2.1 Dimension                                  |
| 3. | WIZ-SM10 Base board7                           |
|    | 3.1 Hardware Interface of WIZ-SM10 Base board7 |
| 4. | Getting started                                |
|    | 4.1 H/W connection                             |
|    | 4.2 Configuration tool10                       |
| 5. | WIZ-SM10 development enviroment                |
|    | 5.1 Source code                                |
|    | 5.2 Firmware download                          |
|    |                                                |

# Figures

| Figure 1. WIZ-SM10 Hardware Interface    | .3 |
|------------------------------------------|----|
| Figure 2. WIZ-SM10 Dimensions (unit: mm) | .4 |

# Labels

| Table 1. Products specifications             | 2 |
|----------------------------------------------|---|
| Table 2. Pin Header Connector PIN-Assignment | 6 |

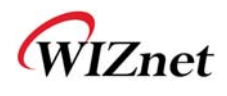

## 1. Introduction

WIZ-SM10 module is designed for Serial to Ethernet application, especially the connection with smart metering devices using 2 UART and SPI interfaces, etc. RS-232, RS-485, M-bus, MicroSD memory, Wi-Fi and Zigbee modules, all of them can be connected with WIZ-SM10 via the UART and SPI interface.

In terms of accessories, the firmware code matched with WIZ-SM10 and configuration tool are available. Users can develop their own applications using these useful accessories.

### 1.1 Key Features

- 2 port Serial to Ethernet gateway
- Multiple serial commands for serial configuration
- Static IP, DHCP, PPPoE
- DNS
- Configuration tool program
- 10/100 Mbps Ethernet and 230Kbps serial communication
- mSD for data logging
- UART and SPI interface for connecting with external device

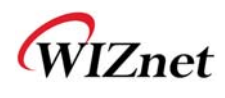

### 1.2 Products specifications

|                   | TCP / IP | W5100                                                              |
|-------------------|----------|--------------------------------------------------------------------|
|                   | РНҮ      | Included in W5100                                                  |
|                   |          | Auto negotiation (Full-duplex and Half-duplex)                     |
|                   |          | Auto MDI/MDIX                                                      |
| Architecture      | Serial   | 2 Port RS-232C                                                     |
|                   | MCU      | STM32F103C8T6 (STmicro CortexM3)                                   |
|                   |          | LQFP 48 package                                                    |
|                   |          | Internal 64KBytes FLASH memory                                     |
|                   |          | Internal 20KBytes embedded SRAM                                    |
| Dime              | nsions   | 55mm x 35mm x 10mm                                                 |
| Connector type    |          | 2.0 mm Pitch Pin-header, 14Pin & 28Pin                             |
| Input voltage     |          | DC 3.3V                                                            |
| Power consumption |          | Under 150mA                                                        |
| Temperature       |          | $0^{\circ}$ C ~ $70^{\circ}$ C (Operation), -40°C ~ 85°C (Storage) |
| Humidity          |          | 10 ~ 90%                                                           |

Table 1. Products specifications

### 1.3 WIZ-SM10 Block diagram

The picture below shows the WIZ-SM10 block diagram. STM32F103 and W5100 which are connected via SPI interface are adopted as MCU and Ethernet communication chip respectively. mSD or other SPI devices can be connected with STM32F103's second SPI interface. RS485 communication is also available using STM32F103's UART2.

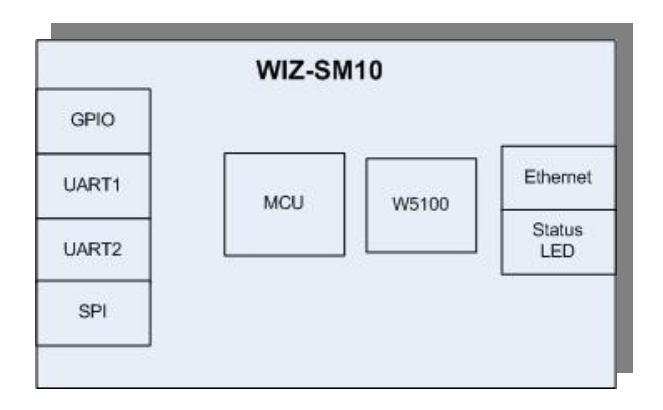

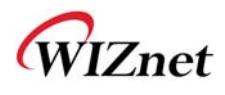

## 1.4 WIZ-SM10 Hardware Interface

The main elements of module are as follows:

Face side

- -. W5100
- -.STM32F103
- -. Serial flash (optional)

Reverse side

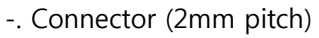

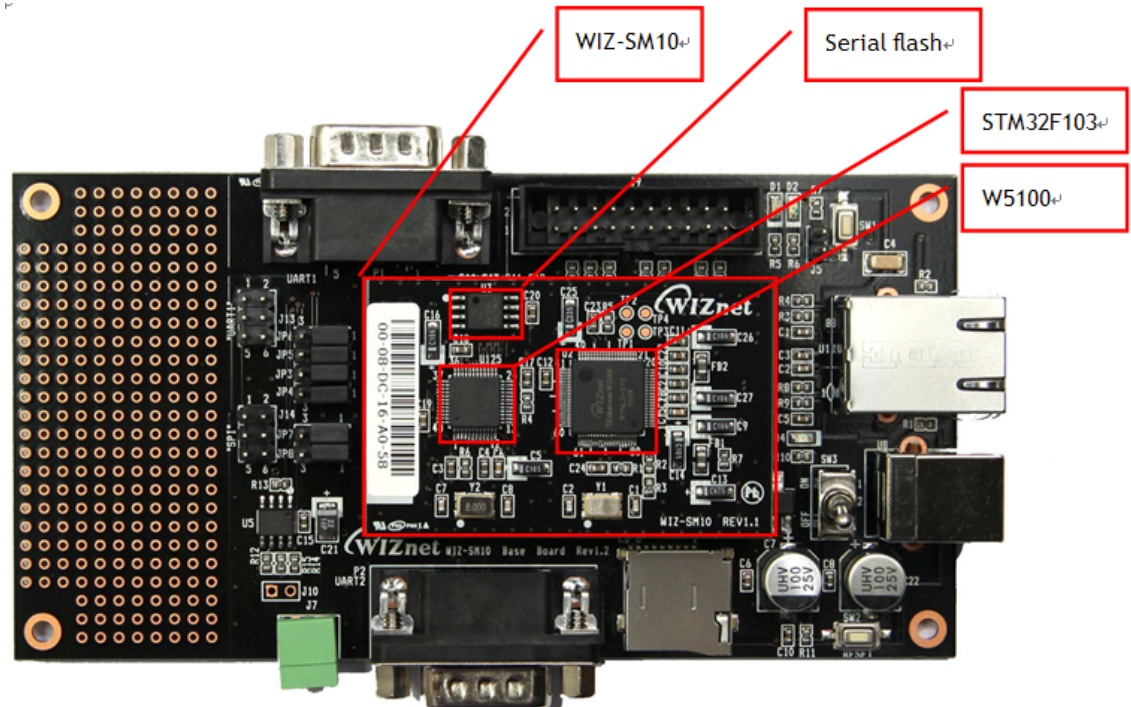

Figure 1. WIZ-SM10 Hardware Interface

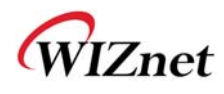

# 2. Hardware Specifications

## 2.1 Dimension

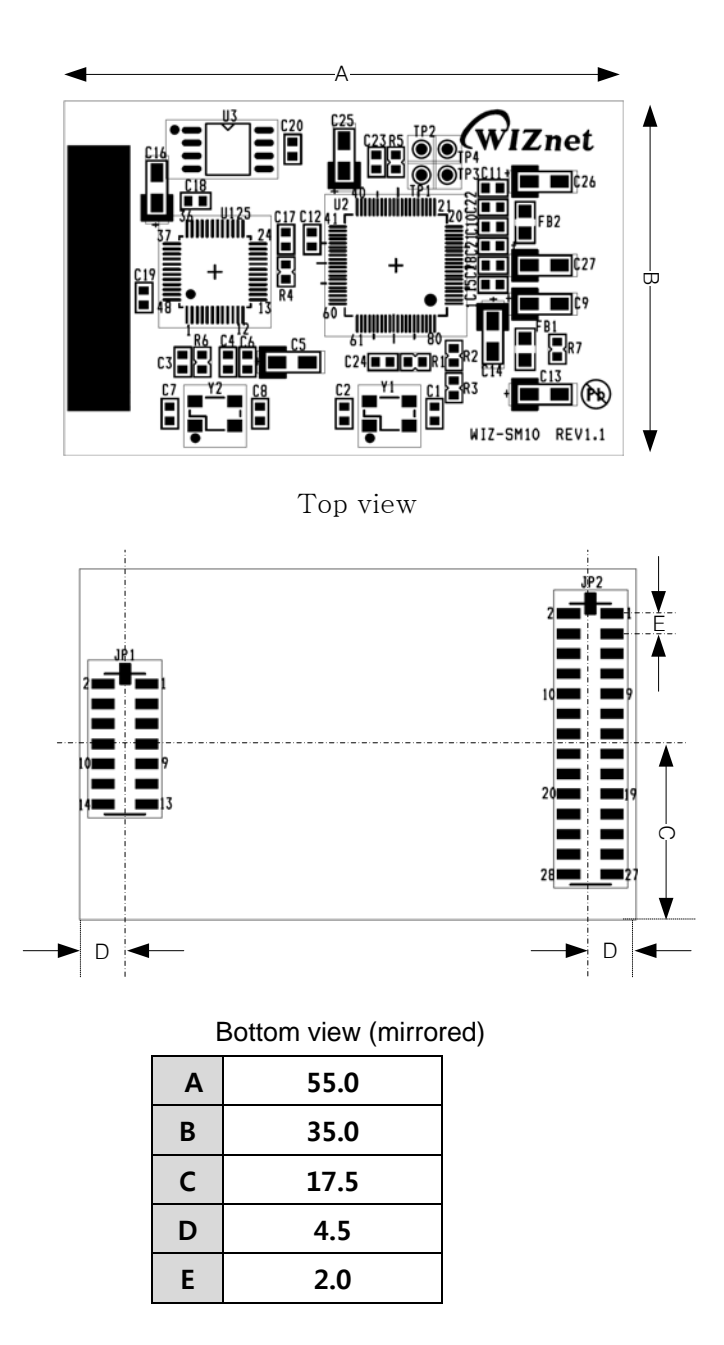

Figure 2. WIZ-SM10 Dimensions (unit: mm)

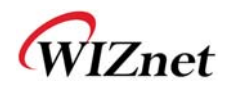

## 2.2 Connector Specification

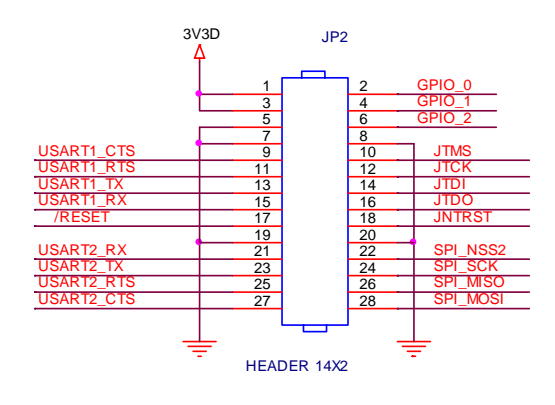

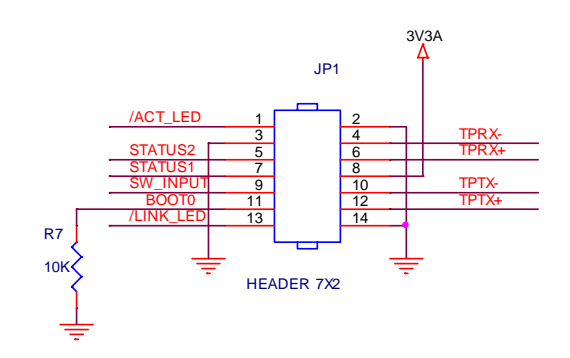

| JP1   |     |           |                                                      |  |
|-------|-----|-----------|------------------------------------------------------|--|
| Pin # | I/O | Signal    | Description                                          |  |
| 1     | 0   | /ACT_LED  | Low active, Active LED                               |  |
| 2     | Р   | GND       | System Ground                                        |  |
| 3     | Р   | GND       | System Ground                                        |  |
| 4     | Ι   | TPRX-     | Ethernet signal                                      |  |
| 5     | 0   | STATUS2   | Low active, Indicate the connection status           |  |
| 6     | Ι   | TPRX+     | Ethernet signal                                      |  |
| 7     | 0   | STATUS1   | Low active, Indicate the connection status           |  |
| 8     | Р   | 3V3A      | 3.3V Power, Should be connected to center tap of     |  |
|       |     |           | transformer                                          |  |
| 9     | Ι   | SW_INPUT  | This pin is low-active. So, when it goes low and     |  |
|       |     |           | /RESET is active, serial bootloader will be enabled. |  |
|       |     |           | For more details, refer to SM-10 development         |  |
|       |     |           | environment.                                         |  |
| 10    | 0   | TPTX-     | Ethernet signal                                      |  |
| 11    | Ι   | BOOT0     | This pin is high-active. So, when it goes high and   |  |
|       |     |           | /RESET is active, the connection with ST flash       |  |
|       |     |           | loader will be enabled.                              |  |
| 12    | 0   | TPTX+     | Ethernet signal                                      |  |
| 13    | 0   | /LINK_LED | Low active, Link LED                                 |  |
| 14    | Р   | GND       | System Ground                                        |  |

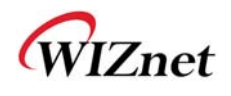

| JP2   |     |           |                          |  |
|-------|-----|-----------|--------------------------|--|
| Pin # | I/O | Signal    | Description              |  |
| 1     | Р   | 3V3D      | 3.3V Power supply input  |  |
| 2     |     | GPIO_0    | Programmable GPIO signal |  |
| 3     | Р   | 3V3D      | 3.3V Power supply input  |  |
| 4     |     | GPIO_0    | Programmable GPIO signal |  |
| 5     | Р   | GND       | System Ground            |  |
| 6     |     | GPIO_0    | Programmable GPIO signal |  |
| 7     | Р   | GND       | System Ground            |  |
| 8     | Р   | GND       | System Ground            |  |
| 9     | Ι   | UART1_CTS | UART1 CTS signal         |  |
| 10    | Ι   | JTMS      | JTAG signal              |  |
| 11    | 0   | UART1_RTS | UART1 RTS signal         |  |
| 12    | Ι   | JTCK      | JTAG signal              |  |
| 13    | 0   | UART1_TX  | UART1 Tx signal          |  |
| 14    | Ι   | JTDI      | JTAG signal              |  |
| 15    | Ι   | UART1_RX  | UART1 Rx signal          |  |
| 16    | 0   | JTDO      | JTAG signal              |  |
| 17    | Ι   | /RESET    | Low active reset input   |  |
| 18    | Ι   | JNTRST    | JTAG signal              |  |
| 19    | Р   | GND       | System Ground            |  |
| 20    | Р   | GND       | System Ground            |  |
| 21    | Ι   | UART2_RX  | UART2 Rx signal          |  |
| 22    | 0   | SPI_NSS2  | SPI chip select signal   |  |
| 23    | 0   | UART2_TX  | UART2 Tx signal          |  |
| 24    | 0   | SPI_SCK   | SPI clock signal         |  |
| 25    | 0   | UART2_RTS | UART2 RTS signal         |  |
| 26    | Ι   | SPI_MISO  | SPI MISO signal          |  |
| 27    | Ι   | UART2_CTS | UART2 CTS signal         |  |
| 28    | 0   | SPI_MOSI  | SPI MOSI signal          |  |

 Table 2. Pin Header Connector PIN-Assignment

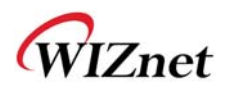

## 3. WIZ-SM10 Base board

WIZ-SM10 Base board is designed for evaluate WIZ-SM10's performance. The main elements of base board are as follows.

## 3.1 Hardware Interface of WIZ-SM10 Base board

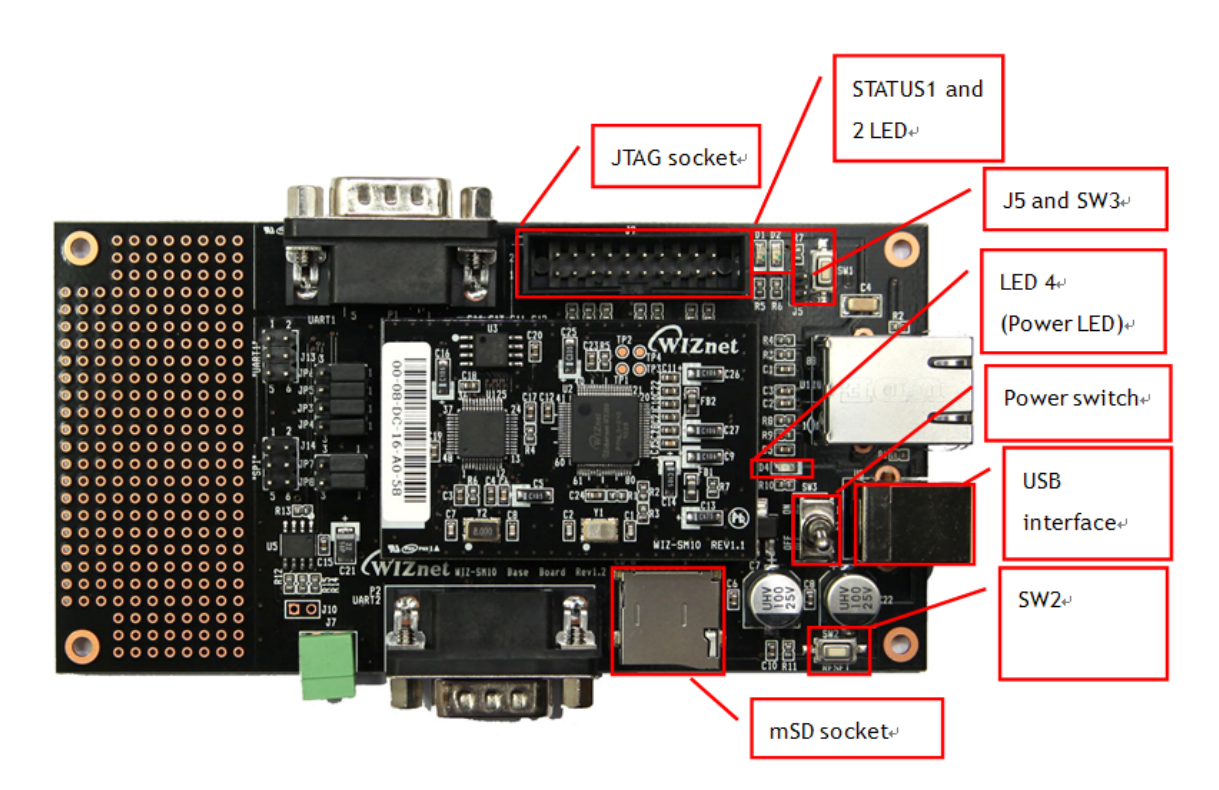

#### 3.1.1 Power supply

5v and 3.3v power are available via USB interface and related regulator. If power is properly set, LED D4 will turn on. SW3 is Power switch. SW2 is reset switch which is low active.

#### 3.1.2 mSD socket

mSD can be connected and controlled via MCU's SPI interface. After placing mSD memory properly in mSD socket, data reading and writing are available. This makes it feasible for users to store data as FAT32 file system for example.

#### 3.1.3 JTAG socket

20-pin JTAG socket is available. Users may debug their development through this interface.

#### 3.1.4 LED for status demonstration

When the connection that between STATUSn pin (STATUS1, STATUS2) and their corresponding LEDs are completed, F/W is able to control LED's on/off.

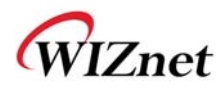

#### 3.1.5 Programming interface (J5, SW1)

1) After shorting J5, BOOT0 signal will be activated. In this moment, if users press SW1 they are able to use software "STMicroelectronics flash loader" (Made in ST) to write MCU's flash (For WIZ-SM10, users usually use "STMicroelectronics flash loader" to upload UART\_boot or Network\_boot firmware file).

2) Pin SW1 is connected with SW\_INPUT. When users press SW1, SW\_INPUT pin goes low.

3) When J5 is in normal situation (non-short situation), turn on power and then uploaded UART bootloader will run. This bootloader firstly check whether SW\_INPUT is low. If it is low, application firmware update menu is displayed and you can update the firmware using serial port. That is to say, if users want to see the application firmware update menu, they must keep press SW1 and then press SW2 to reset system.

#### 3.1.6 SPI interface

J14 shows the circuit of SPI interface. GPIO0 pin is the CS pin which is low active.

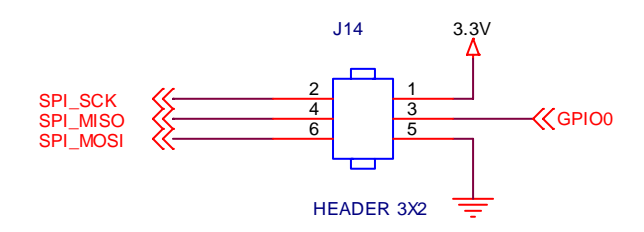

#### 3.1.7 Serial interface

Through corresponding RS232 transceivers, UART1 and UART2 connect with P1 and P2 DB9 interface respectively. Besides basic TX and RX communication, RTS and CTS are also available as long as making the best of I/O. WIZ-SM10 base board provides UART1's signal interface, as shown in picture below. By that, UART1 can be used for other purpose, such as I/O.

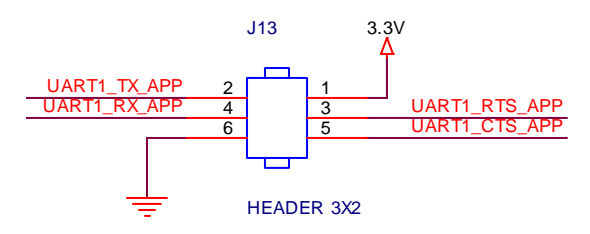

If users would like to use TTL level UART signal, please short the 2<sup>nd</sup> and 3<sup>rd</sup> pins in jumpers JP3, JP4, JP5 and JP6 respectively. For RS232 level UART signal, please short 1<sup>st</sup> and 2<sup>nd</sup> pins in jumpers JP3, JP4, JP5 and JP6 respectively.

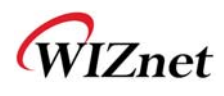

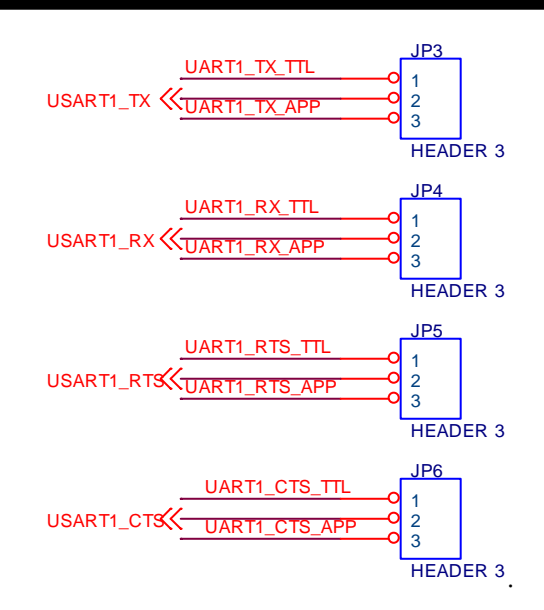

By configuring jumpers JP7 and JP8 properly, UART2 can also be used as RS232 and other purpose, such as RS485. If use RS485, please short 2,3 in JP7 and JP8. If use RS232, please short 1,2 in JP7 and JP8.

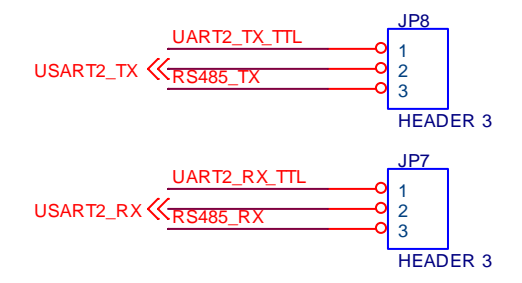

## 4. Get started

### 4.1 H/W connection

In order to implement WIZ-SM10 normally, some pins must be configured properly.

4.1.1 Power and GND

- -. 3.3V power supply: JP2.1, JP2.3
- -. GND: JP2.5, JP2.7, JP2.8, JP2.19, JP2.20, JP1.2, JP1.3, JP1.14
- 4.1.2 Reset

-. JP2.17: For normal initialization, external reset is necessary.

#### 4.1.3 Transformer interface

JP1.4, JP1.6, JP1.10, JP1.12 and JP1.8 should be connected with transformer according to the picture below.

With respect to /ACT\_LED and /LINK\_LED signal, users may connect with 2 LED so as to

WIZ-SM10 Datasheet (WIZnet Co., Ltd.)

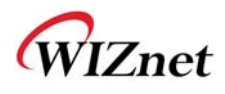

check the link or active status of transformer.

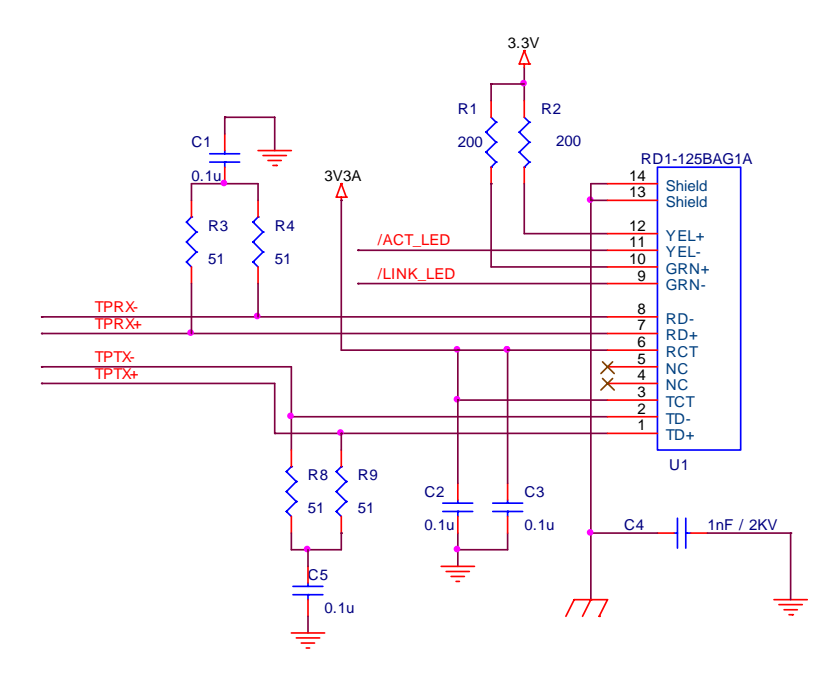

## 4.2 Configuration tool

When corresponding steps mentioned above and LAN cable connection are completed, users can search WIZ-SM10 using matched accessory-configuration tool. If the network parameters of WIZ-SM10 are in the same LAN with configuration tool, the MAC address of WIZ-SM10 will be listed in configuration tool.

In order to search WIZ-SM10, configuration tool uses UDP broadcast packet.

The picture below shows the normal screenshot of configuration tool after searching.

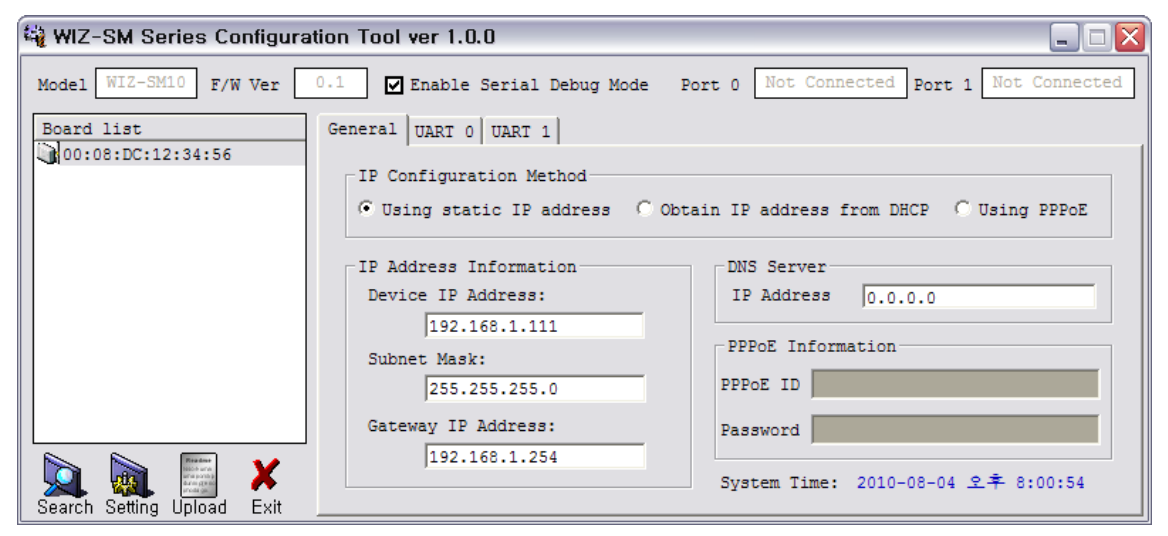

Of course, users can also change their configuration using this configuration tool.

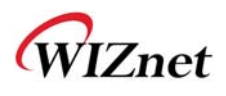

## 5. WIZ-SM10 development environment

Users can modify source code according to their own development situations. With respect to compiler, we recommend users to use IAR Workbench for ARM.

### 5.1 Source code

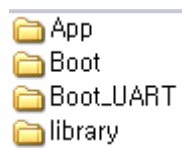

Source code for WIZ-SM10 is consisted of APP, library, Boot and Boot\_UART, as shown in picture above.

Boot refers to network bootloader which enables application f/w update via Ethernet network. Boot\_UART refers to UART bootloader which enables application f/w update via serial port.

Library refers to library functions provided by STmicro. Application-specific code is in APP folder.

WIZ\_SM10\_APP.eww is IAR Workbench-specific project file. After double clicking this file, users can overview and modify related source code in IAR Workbench.

Our provided application program starts to run from 0x4000, because network bootloader and UART bootloader are stored at 0x0000~0x3FFF.

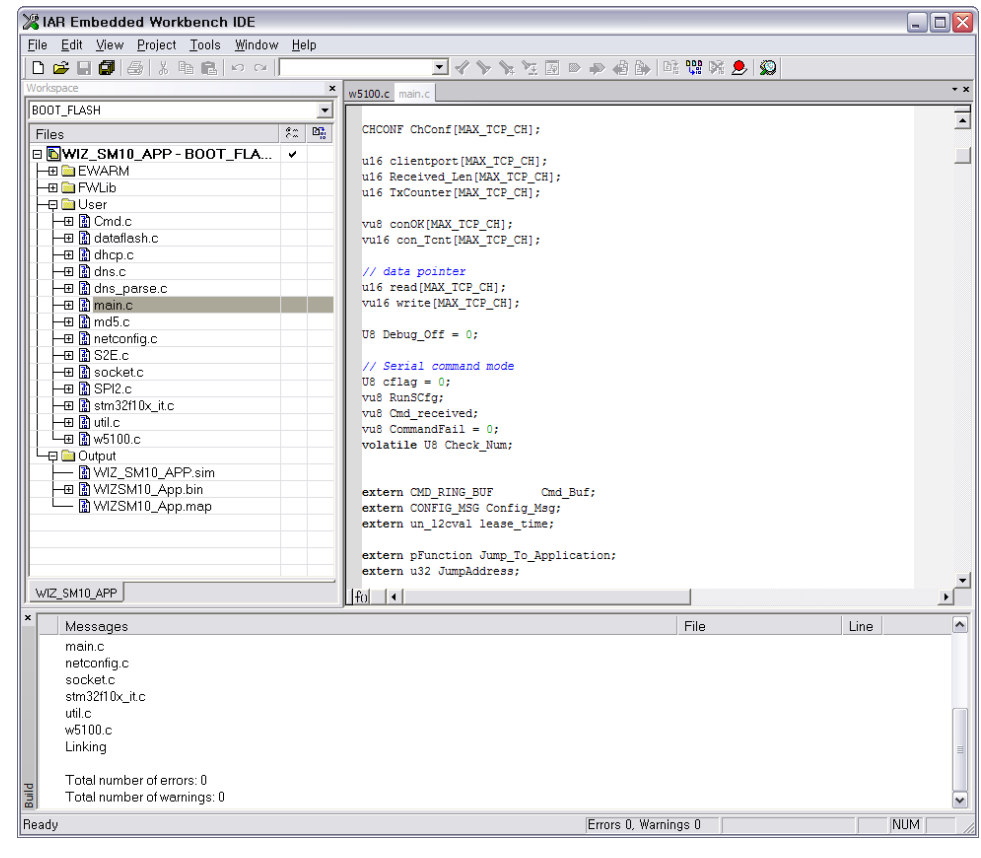

WIZ-SM10 Datasheet (WIZnet Co., Ltd.)

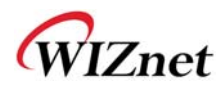

### 5.2 Firmware download

It is easy to use UART bootloader way to download firmware. The concrete steps are:

- 1) Turn off power in base board, and then short J5.
- 2) Turn on power in base board after connecting serial cable with PC COM port.
- 3) Run Flash loader program and configure COM port.

| Flash Loader Demonstrate | ır                                                                                                    |              |
|--------------------------|----------------------------------------------------------------------------------------------------|--------------|
|                          | STMicroelectronics                                                                                                    | 57           |
| FLASHT                   | Select the communication port and set settings, then click<br>connection.<br>Common for all families<br>© UART<br>Port Name COM6  Parity Ever<br>Baud Rate 115200  Echo Disa<br>Data Bits  Timeout(s) 10 | next to open |
|                          | Back Dext Cancel                                                                                                    | Close        |

4) If COM port setting is OK, press next and then you will see the picture below.

| Flash Loader Demonstrator |                                                 |                   |
|---------------------------|-------------------------------------------------|-------------------|
|                           | STMicroelectronics                              | 57                |
| 1                         | Target is readable. Please click "Next" to prov | ceed,             |
|                           |                                                 | Hemove protection |
|                           | Flash 64 KB                                     |                   |
| FLASHIT                   |                                                 |                   |
|                           |                                                 |                   |
| 1.1111                    |                                                 |                   |
|                           | Back Dext Can                                   | cel <u>C</u> lose |

5) Press next and choose WIZ\_SM\_UART1\_Boot.bin in this dialogue window.

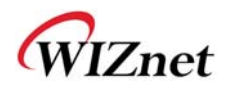

| 글기                                       |                                             |           | ?                   |
|------------------------------------------|---------------------------------------------|-----------|---------------------|
| 찾는 위치(!):                                | 🗀 Exe                                       | - 🗧 📩 🖅   |                     |
| WIZ_SM_UAF                               | RT1_Boot.bin                                |           |                     |
|                                          |                                             |           |                     |
|                                          |                                             |           |                     |
|                                          |                                             |           |                     |
|                                          |                                             |           |                     |
| 파일 이름( <u>N</u> ):                       | WIZ_SM_UART1_Boot.bin                       | 97        | 'l( <u>0</u> )      |
| 파일 이름( <u>N</u> ):<br>파일 형식( <u>T</u> ): | WIZ_SM_UART1_Boot,bin<br> Bin Files (*,bin) | ĝ7<br>▼ ∳ | l( <u>0</u> )<br>l소 |

The directory of WIZ\_SM\_UART1\_Boot.bin is:

₩Boot\_UART₩IAP₩project₩EWARM₩BOOT\_FLASH₩Exe.

| Flash Loader Demonstrator                                                                                                    |                                                        |               |  |  |
|----------------------------------------------------------------------------------------------------|--------------------------------------------------------|---------------|--|--|
|                                                                                                    | STMicroelectronics                                     |               |  |  |
|                                                                                                    | C Erase                                                |               |  |  |
| 11 Alexandre                                                                                                    | C All C Selection                                      | 101           |  |  |
|                                                                                                    | Download to device     Download from file              |               |  |  |
|                                                                                                    | D:₩Smart meter₩WIZ-SM10₩Firmware₩1st₩Boot_UART         | ₩7 []         |  |  |
|                                                                                                    | 📀 Erase necessary pages 🔿 No Erase 🔗 Global E          | irase         |  |  |
|                                                                                                    | @ 8000000 💌 🗆 🗆 Jump to the user pro                   | gram          |  |  |
| and the second second s | 🗖 Optimize (Remove some FFs) 🛛 🦵 Verify after download | ł             |  |  |
| FLASELT                                                                                                    | Apply option bytes                                     |               |  |  |
|                                                                                                    | C Upload from device                                   |               |  |  |
| 1000                                                                                                    |                                                        | - []          |  |  |
|                                                                                                    | C Enable/Disable Flash protection                      |               |  |  |
|                                                                                                    |                                                        | 1             |  |  |
|                                                                                                    |                                                        |               |  |  |
| C Edit option bytes                                                                                                    |                                                        |               |  |  |
|                                                                                                    | Back Next Cancel                                       | <u>C</u> lose |  |  |

- 6) Press next and then Flash will be written.
- 7) After 6), press close to end Flash loader program.
- 8) Turn off power. Shift J5 to normal situation (non-short situation).
- 9) Turn on power and then UART bootloader will run. This bootloader firstly check whether JP1 's 9<sup>th</sup> pin (SW\_INPUT) is low or not. If it is low, firmware update menu is displayed and you can update the firmware using serial port.

Next two pictures display the screenshot of serial configuration window and firmware update menu window respectively.

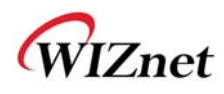

| С                                         | OM6 등록 정보                                      | ? 🗙            |
|-------------------------------------------|------------------------------------------------|----------------|
|                                           | 포트 설정                                          |                |
|                                           |                                                |                |
|                                           | 비트/조(B): [115200                               |                |
|                                           | 데이터 비트(D): 8                                   |                |
|                                           | 패리티(만): 없음                                     |                |
|                                           | 정지 비트( <u>S</u> ): 1                           |                |
|                                           | 흐름 제어(E): 없음                                   |                |
|                                           | 기본값 복원( <u>B</u>                               |                |
| L                                         | 확인 취소                                          | 적용( <u>A</u> ) |
|                                           |                                                |                |
| 🌄 115200 - 하이퍼런미널<br>파일(F) 편집(E) 보기(V) 호출 | (C) 전송(I) 도움말( <u>H</u> )                      |                |
| □☞ ☞ ፮ ▫ዑႦ ☞                              |                                                |                |
|                                           |                                                |                |
| = STM32                                   | In-Application Programming Firmware Up         | odate =        |
|                                           |                                                |                |
|                                           | main menu ==================================== | - 1            |
| Execute The New                           | Prodram                                        | - 2            |
| =======================================   |                                                | ==             |
| _                                         |                                                |                |
|                                           | L                                              |                |
|                                           |                                                |                |
|                                           |                                                |                |
|                                           |                                                |                |
|                                           |                                                |                |
| <<br>연결 0:00:07 ANSIW 1152001             |                                                | >              |

- 10) Type "1" in keyboard, string "Waiting for the file to send" will appear.
- 11) Select "Transmit(T)" in terminal menu toolbar, a new window will appear. In this window, users should select their application firmware file and set the sending protocol as Ymodem. Finally press "Send" button, the firmware will be sent to MCU.
- 12) Now type "2" in keyboard to run downloaded application firmware.

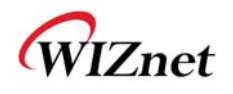

| 🗖 파일 보내기 🛛 💽 🔀                                                                               |                |
|----------------------------------------------------------------------------------------------|----------------|
| 폴더: C:₩Documents and Settings₩user<br>파일 이름(E):                                              |                |
| ·····································                                                        |                |
| 프로토콜(P):                                                                                     |                |
|                                                                                              |                |
| 보내기( <u>S</u> ) 닫기( <u>C</u> ) 취소                                                            |                |
| 🌯 115200 - 하이퍼터미널                                                                            |                |
| 파일(E) 편집(E) 보기(Y) 호출(C) 전송(I) 도움말(H)                                                         |                |
|                                                                                              |                |
|                                                                                              |                |
| = STM32 In-Application Programming Firmware Update =                                         |                |
|                                                                                              |                |
| Main Manu                                                                                    |                |
|                                                                                              |                |
| Download Image To the STM32F10x Internal Flash 1                                             |                |
| Execute The New Program 2                                                                    |                |
|                                                                                              |                |
| Waiting for the file to be sent (press 'a' to abort)<br>CCCCCCCCCCCCCCCCCCCCCCCCCCCCCCCCCCCC |                |
| Programming Completed Successfully!                                                          |                |
| Name: WIZSM10_App.bin<br>Size: 26631 Bytes                                                   |                |
| _                                                                                            | (m)            |
|                                                                                              |                |
| [3] [3] [3] [4] 연결 0:03:09 ANSIW 115200 8-N-1 SCROLL CAPS NUM 캡 에코                           | n line<br>Line |